## Sisukord

| 3 | 3 |
|---|---|
|   | 3 |

Directo Help - https://wiki.directo.ee/

## Pirkimo modulis

**1. Būsimų laikotarpių sąnaudų apskaita.** Directo sistemoje yra galimybė išskaidyti sąnaudas į laikotarpius. Tam reikia atlikti 3 žingsnius: įjungti nustatymą, pridėti prie buhalterines sąskaitos koresponduojančią sąskaitą bei nustatyti laikotarpį. Plačiau apie kiekvieną žingsnį skaitykite čia

## 2. SEPA failų importavimas į Directo. Greitai ir lengvai galite importuoti SEPA failus į Directo

sistemą. Tam reikia atlikti kelis veiksmus, kurie aprašyti čia. U Dažniausiai pasitaikančios klaidos, kodėl įkelimas yra nesėkmingas - blogai suvesta tiekėjo banko sąskaita, adresas, SWIFT kodas.

## 3. Kaip padaryti išankstinių sudengimus kita valiuta? Dažniausiai pasitaiko dvi situacijos:

- Išankstinis sutampa su pirkimo sąskaitos valiuta.
- Išankstinis yra skirtinga valiuta nei pirkimo sąskaita.

Pirmuoju atveju svarbu, kad sudengimo apmokėjimo dokumente pirkimo sąskaitos valiutos kursas ir dengiamo išankstinio mokėjimo kursas turi būti tokie, koks buvo išankstinio mokėjimo kursas mokėjimo datai.

Kitu atveju, sudengimo apmokėjimo dokumente pirkimo sąskaitos valiutą parenkame tokią pačią kaip ir išankstinio apmokėjimo. Valiutų kursai turi sutapti su išankstinio kursu mokėjimo datai.

From: https://wiki.directo.ee/ - **Directo Help** 

Permanent link: https://wiki.directo.ee/lt/pirkimaim?rev=1678095256

Last update: 2023/03/06 11:34

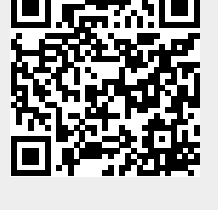